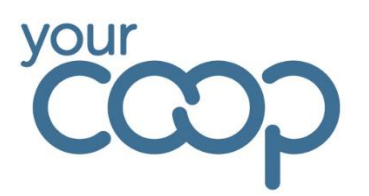

# in-tend

### In-tend Web Portal

## <u>Supplier</u> <u>User Guide</u>

#### Contents

| 1. | An Introduction to In-tend and the Supplier Web Portal | .3 |
|----|--------------------------------------------------------|----|
| 2. | How to Access the Web Portal                           | .3 |
| 3. | Logging In and Signing Out                             | .3 |
| 4. | How to Change Your Password                            | .4 |
| 5. | How to Navigate and Use the Web Portal                 | .5 |
| 6. | Support                                                | .6 |

#### 1. An Introduction to In-tend and the Supplier Web Portal

In-tend is a contracts database which The Midcounties Co-operative uses to store our agreements with suppliers.

The system also allows our suppliers to have access to other related documents (e.g. signed Ethical Code of Conduct/ Schedule of Works/accreditations/insurances etc.). The benefit of this is that both parties have access to the same, latest information in real time.

You may see some information regarding tendering opportunities on the web portal. These elements are not relevant at present, although we may look to utilise this functionality in the future.

#### 2. How to Access the Web Portal

The Midcounties Co-operative will issue you a username and a temporary password for the web portal. The link to the web portal is:

https://in-tendhost.co.uk/yourcoop/aspx/Home

#### 3. Logging In and Signing Out

If this is your first time logging in, please ensure you change your temporary password for security purposes.

If you have any issues with your log in or access, you can use the 'forgotten password' function or please email your Midcounties Co-operative contact for assistance.

You will first need to insert your username and password to log in on the right-hand side of the page:

| Login         |           |
|---------------|-----------|
| Email Address |           |
| Password      |           |
| Login         | Forgotten |

To sign out of the system please click *Logout* on the banner at the top of the page:

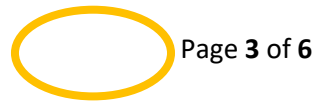

In-Tend Supplier Guide – V3 02.01.2024

| ofiles               |                             |                                  |  |  |
|----------------------|-----------------------------|----------------------------------|--|--|
|                      |                             |                                  |  |  |
| here are currentl    | y no Buyers Profiles a      | vailable to view                 |  |  |
| There are not curren | tly any profiles concerning | g the buyers available to view - |  |  |

#### 4. How to Change Your Password

Once you have logged into the web portal, please navigate to the *Company Details* tab on the banner at the top of the page:

| 🖨 Home | Buyers Profiles | ⊠ Messages | Tenders | Contracts | Company Details | ils 🛛 Help 🕞 Logout |
|--------|-----------------|------------|---------|-----------|-----------------|---------------------|
|        |                 |            |         |           |                 |                     |

You will then need to click on the *Contact Details* tab and then select the correct contact from the dropdown list (if more than one contact has been assigned). You then need to change the password in the highlighted field below, and then click *Save Contact*:

| Company Details         Details       Documents         Business Categoriet       Contact Details         If you would like to Edit an existing Contact, please selections contact name from the Dropdown Menu.          Contact: <ul> <li>generating Contact, please selections contact name from the Dropdown Menu.</li> </ul> Contact: <ul> <li>generating Contact, please selections contact name from the Dropdown Menu.</li> </ul> Contact: <ul> <li>generating Contact, please selections contact name from the Dropdown Menu.</li> <li>Contact test Firstname</li> <li>Surname:</li> <li>Test Firstname</li> <li>Surname:</li> <li>Test Surname</li> <li>Surname:</li> <li>Test Surname</li> <li>Surname:</li> <li>Ol123456789</li> <li>Fax:</li> <li>e-Mailt:</li> <li>e-mail.test@midcounties.coop</li> </ul> Kobile: <ul> <li>Genfrm Email:</li> <li>e-mail.test@midcounties.coop</li> <li>Mobile:</li> <li>Job Title:</li> <li>Department:</li> <li>Office:</li> <li>Password:</li> <li>e-eneilt.est Reader this user</li> <li>Don't send contract correspondence</li> </ul>                                                                                                    | # Home 🔒 Buyers Profiles       | 🗃 Messages 🖻 Tenders 😭 Contracts 🛛 Company Details 🛛 Help 🔅 Logout       |
|----------------------------------------------------------------------------------------------------|--------------------------------|--------------------------------------------------------------------------|
| Details       Documents       Business Categories       Contact Details         If you would like to Edit an existing Contact, please select use contact name from the Dropdown Menu.                                                                                                    | Company Details                |                                                                          |
| If you would like to Edit an existing Contact, please selection, exontact name from the Dropdown Menu.   Contact:   :   :   :   :   :   :   :   :   :   :   :   :   :   :   :   :   :   :   :   :   :   :   :   :   :   :   :   :   :   :   :   :   :   :   :   :   :   :   :   :   :   :   :   :   :   :   :   :   :   :   :   :   :   :   :   :   :   :   :   :   :   :   :   :   :   :   :   :   :   :   :   :   :   :   :   :   :   :   :   :   :   :   :   :   :   :                                                                                                       | Details Documents              | Business Categories Contact Details                                      |
| Contact: :   Title:   -   Title:   -   -   First Name:   Test Firstname   -   -   Surname:   Test Surname   Ol23456789   Fax:   -   0123456789   Fax:   -   e-Mail:   e-Mail:   e-Mail                                                                                                    | If you would like to Edit an   | existing Contact, please selections contact name from the Dropdown Menu. |
| Title:       Iest Firstname         • First Name:       Test Firstname         • Surname:       Test Surname         Telephone:       0123456789         Fax:                                                                                                    | Contact :                      | ·                                                                        |
| • First Name: Test Firstname   • Surname: Test Surname   Telephone: 0123456789   Fax:                                                                                                    | Title :                        |                                                                          |
| • Surname:       Test Surname         Telephone:       0123456789         Fax:                                                                                                    | First Name :                   | Test Firstname                                                           |
| Telephone:       0123456789         Fax:                                                                                                    | * Surname :                    | Test Surname                                                             |
| Fax:       email.test@midcounties.coop         • e-Mail:       email.test@midcounties.coop         • Confrm Email:       email.test@midcounties.coop         Mobile:                                                                                                    | Telephone :                    | 0123456789                                                               |
| e-Mail:     email test@midcounties.coop     endit test@midcounties.coop     mobile:         Iob Title:         Iob Title:       | Fax:                           |                                                                          |
| Confirm Email:     email test@midcounties.coop  Mobile:  Job Title:  Department:  Office:  Password:  Confirm Password:  Confirm Password:  Define:  Define: Define:  Define: Define: D      | * e-Mail :                     | email.test@midcounties.coop                                              |
| Mobile:                                                                                                    | * Confirm Email :              | email.test@midcounties.coop                                              |
| Job Title: Department: Office: Password: Confirm Password: Office: Office: Off | Mobile :                       |                                                                          |
| Department :                                                                                                    | Job Title :                    |                                                                          |
| Office :  Password :  Confirm Password :  Confirm Password :  Don't send contract correspondence                                                                                                    | Department :                   |                                                                          |
| Password :     Confirm Password :     Out a copy of all e-Mails to this user     Don't send contract correspondence                                                                                                    | Office :                       |                                                                          |
| Confirm Password :     Confirm Password :     Down copy of all e-Mails to this user     Down send contract correspondence                                                                                                    | <ul> <li>Password :</li> </ul> |                                                                          |
| copy of all e-Mails to this user     Don't send contract correspondence                                                                                                    | Confirm Password :             |                                                                          |
|                                                                                                    |                                | copy of all e-Mails to this user     Don't send contract correspondence  |
| Key: *Mandatory Remove Contact Save Contact                                                                                                    | Key: * Mandatory               | Remove Contact Save Contact                                              |

#### 5. How to Navigate and Use the Web Portal

The main functions you can use are highlighted below, which are on the banner at the top of the page when you log in. This section explains these in further detail.

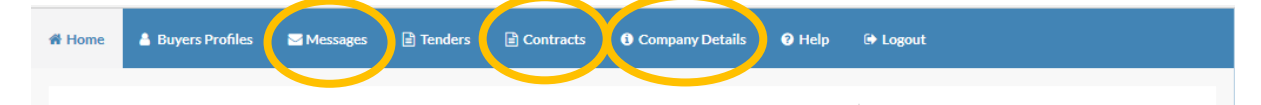

Please be aware that you may see some information regarding tendering opportunities on the web portal. These elements are not relevant at present, although we may look to utilise this functionality in the future.

The functions that you can use on the banner at the top of the page are:

**Messages** – this is where you can view, reply and send any correspondence about the contract to the Society via the web portal.

**Contracts** – when you first log into the system it will ask you to confirm receipt of the contract. In this section you can see the contract record and any related documents. In this section you can navigate through the tabs at the top of the page. The below shows the *Contract* tab, where you can view the high-level information on the contract record:

| est Contrac              | t 002                                                                                                    |
|--------------------------|----------------------------------------------------------------------------------------------------|
| Please note: A           | Il date & time fields are being displayed using (UTC +01:00) GMT Daylight Time                                                                                                    |
|                          |                                                                                                    |
| Title :                  | Test Contract 002                                                                                                    |
| Reference :              | Yourcoop/C/0022                                                                                                    |
| Contract<br>Value :      | 1000000                                                                                                    |
| Currency:                | Pound Sterling (GBP)                                                                                                    |
| Supplier :               | Test Supplier 4                                                                                                    |
| Customer :               | 1. Midcounties Coop (Society Wide), 5.1 Coop Childcare (ALL), 5.2 Coop Food (ALL), 5.3 Coop Funeral (ALL), 5.6 Coop Travel (ALL), 4.3 Support Services - H (ALL), 4.3.3 HR - Resourcing, 4.3.1 HR - Colleague Relations, 4.3.2 HR - Learning and Development, 5.2.1 Coop Food - Commercial Partnerships, 5.2.4 Coop - Store Operations, 5.2.2 Coop Food - GFR, 5.1.1 Coop Childcare - GFR, 5.5.1 Coop Funeral - GFR, 5.5.1 Coop Rewards - GFR, 5.5.1 Coop Rewards - GFR, 5.5.1 Coop Food - GFR, 5.5.2 Coop Food - GFR, 5.5.2 Coop Food - GFR, 5.5.2 Coop Food - GFR, 5.5.2 Coop Food - GFR, 5.5.2 Coop Food - GFR, 5.5.2 Coop Food - GFR, 5.5.2 Coop Funeral - GNFR, 5.5.2 Coop Funeral - GNFR, 5.5.2 Coop Childcare - GNRR, 5.2.3 Coop Food - GFR, 5.5.2 Coop Rueral - GNFR, 5.5.2 Coop Funeral - GNFR, 5.5.2 Coop Travel - GNFR, 5.5.2 Coop Travel |
| Main<br>Contact :        | Shani Knight-Cross                                                                                                    |
| Expiry<br>Date :         | 01 September 2021                                                                                                    |
| Category:                | Non External Journal                                                                                                    |
| Type :                   | Unspecified                                                                                                    |
| Contract<br>Start Date : | 01 July 2021                                                                                                    |
| Contract                 | 01 Sentember 2021                                                                                                    |

The *Documents* tab is where you can view, download, access the history of and upload any new documents to the contract record.

|                                                                     | Messa Messa | iges 🖹 Tendei                    | rs 🖹 Contracts | Company Det | ails 🕜 Help | 🗭 Logout              |
|---------------------------------------------------------------------|-------------|----------------------------------|----------------|-------------|-------------|-----------------------|
| ntract Management                                                   |             |                                  |                |             |             |                       |
| Contract Documents                                                  | Corrisp     | ondence                          |                |             |             |                       |
| Document Title                                                      | Area        | Status                           | Expires        | Date Added  | Туре        | Options               |
|                                                                     |             |                                  |                |             |             |                       |
| Test Contract.docx                                                  | Private     | Document<br>available            | Never Expires  | 01/Jul/2021 | General     | View Download History |
| Test Contract.docx<br>Upload Company Docum                          | Private     | Document<br>available            | Never Expires  | 01/Jul/2021 | General     | View Download History |
| Test Contract.docx<br>Upload Company Docum<br>Type:                 | Private     | Document<br>available<br>General | Never Expires  | 01/Jul/2021 | General     | View Download History |
| Test Contract.docx<br>Upload Company Docum<br>Type:<br>Expiry Date: | Private     | Document<br>available<br>General | Never Expires  | 01/Jul/2021 | General     | View Download History |

The *Correspondence* tab allows you to send correspondence via the web portal, in the same way as the Messages section on the main banner at the top of the page.

**Company Details** – here you can update your details and change your password.

#### 6. Support

If you have any issues or need more guidance, please email your Midcounties Co-operative contact.